## **Re-Enrolling Instructions for Volunteer / Leaders**

Go to http://v2.4honline.com

If you password from the old system does not meet the requirements of the new system you will have to reset your password. If it does, you should be able to get right in.

| RUTGERS<br>New Jersey Agricultural<br>Experiment Station                                                                              | Re-Enrolling<br>with New Jersey 4-H<br>4-HOnline 2.0 |
|----------------------------------------------------------------------------------------------------|------------------------------------------------------|
| 4-HOnline has a new look and includes new features that will<br>improve your 4-H experience.                                          |                                                      |
| Please follow these directions to re-enroll for the new 4-H program year.                                                             | Cet-H<br>Online                                      |
| To begin, go to <u>http://v2.4honline.com</u>                                                                                         |                                                      |
| You should be able to login with your current information (username: email and password.)                                             | Email<br>Password                                    |
| If you've forgotten your password, click the <i>Reset Password</i><br>link to have a temporary password sent to your email address.   | Sign in                                              |
| Note:                                                                                                    | Don't have an account?                               |
| Passwords in 4HOnline 2.0 must have 10 characters, include<br>a number, a capital letter and a symbol.<br>Example: <b>Clover1234!</b> |                                                      |

When you first login, you'll be on the **Member List** page for your family. You'll see all of the members from your family who were enrolled in 4-H last year.

If you click the **View** button, you can edit/update Profile or Contact information for the member.

To re-enroll a member, click the blue **Enroll Now** link in the column next to the member's name.

If there are new members from your family joining, click the blue **Add Member** button at the top of the page.

|        |                                          | Add Member                                         |
|--------|------------------------------------------|----------------------------------------------------|
|        |                                          | Click here to add<br>new/more 4-H members          |
| Member |                                          | Programs                                           |
| David  | View                                     | 4H<br>Exrel Nov                                    |
| Haity  | View                                     | 4.H<br>Exret Now                                   |
|        | Sumes County<br>Member<br>David<br>Helly | Summe County<br>Member<br>David View<br>Heity View |

#### Click on the "Select Volunteer Types"

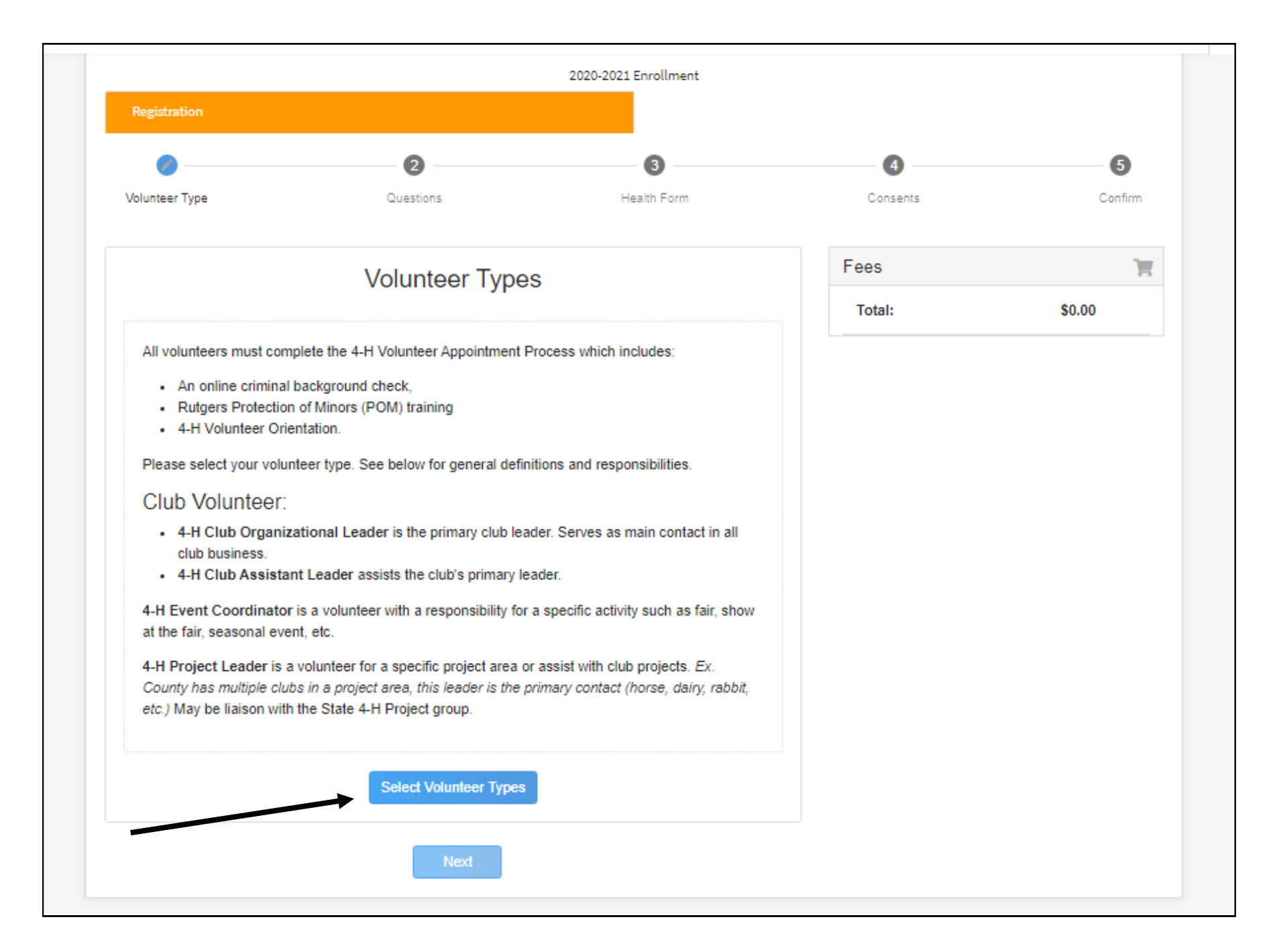

# ALL Club Leaders & Association Members \*\* Please choose "Club Volunteer" & then "Organizational Leader" ONLY

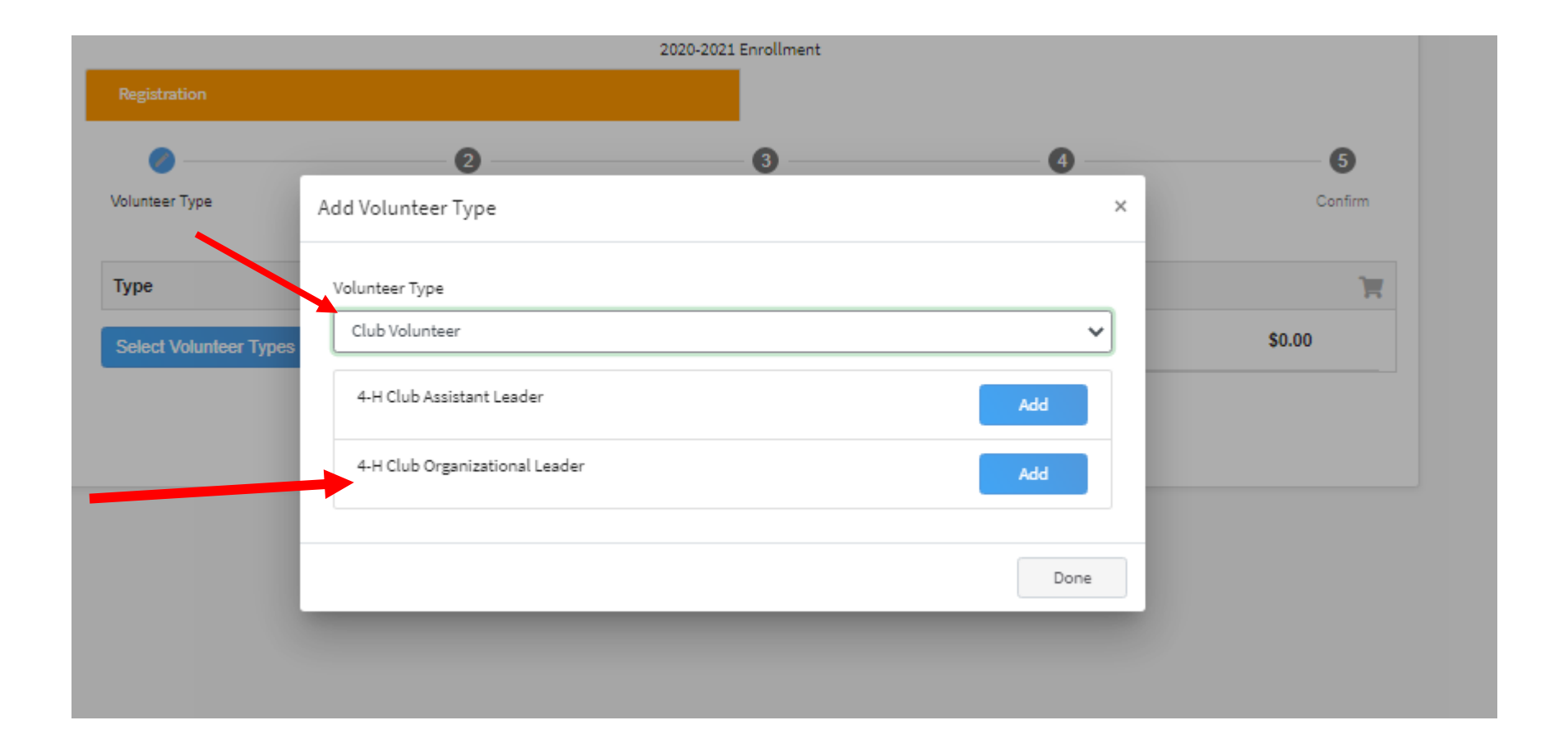

## Then Click "NEXT"

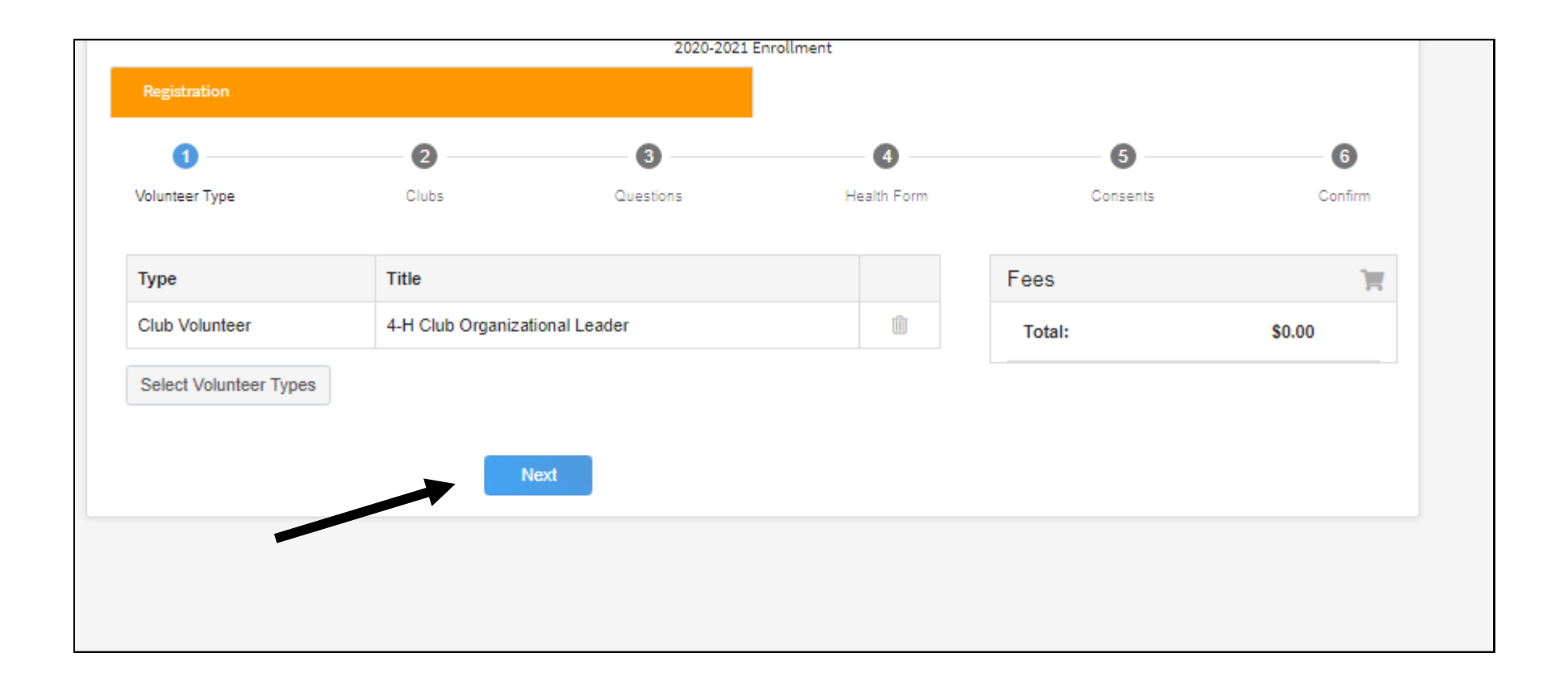

### Then Click "Select Clubs"

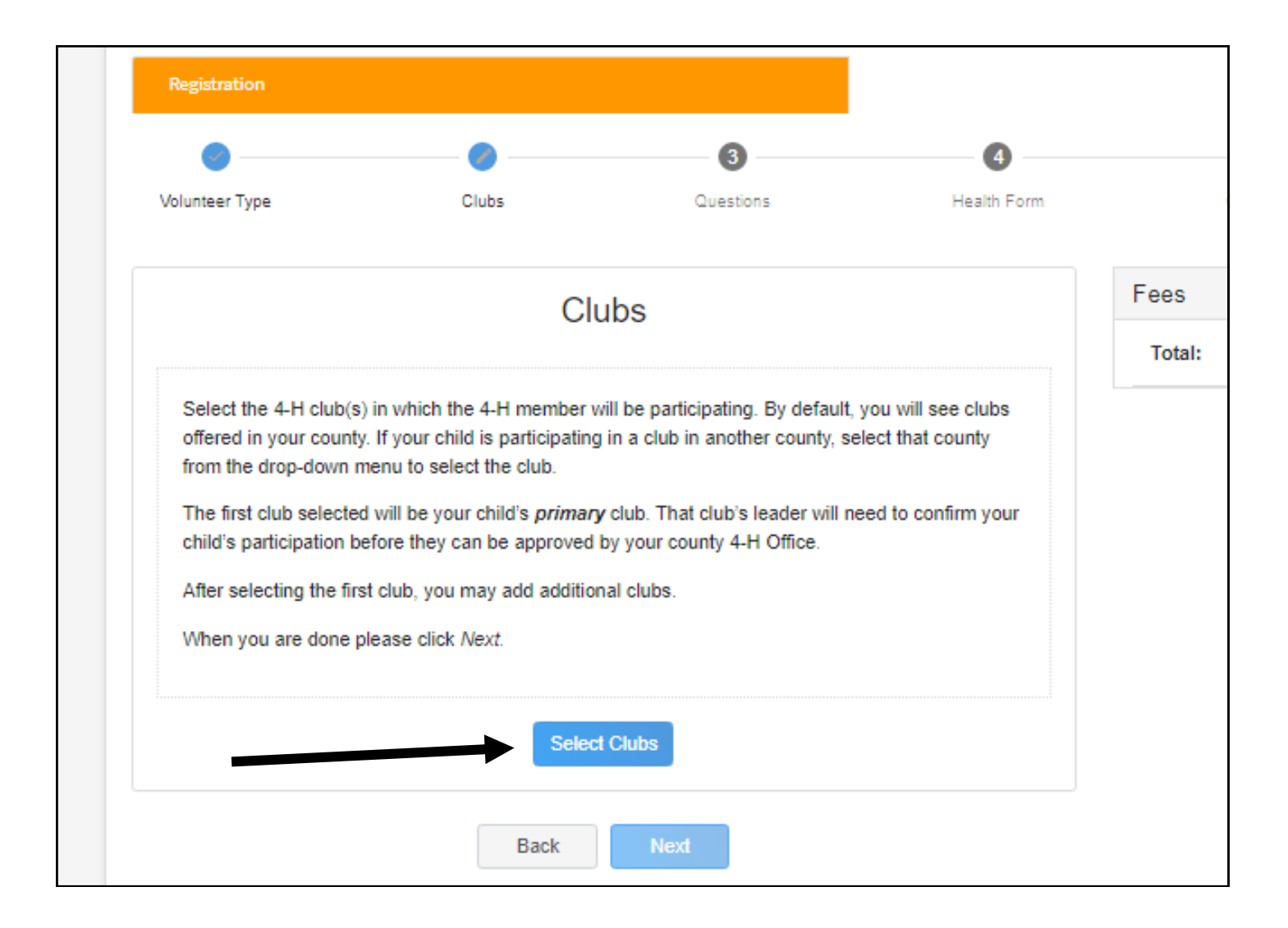

### Then Add Your First Club

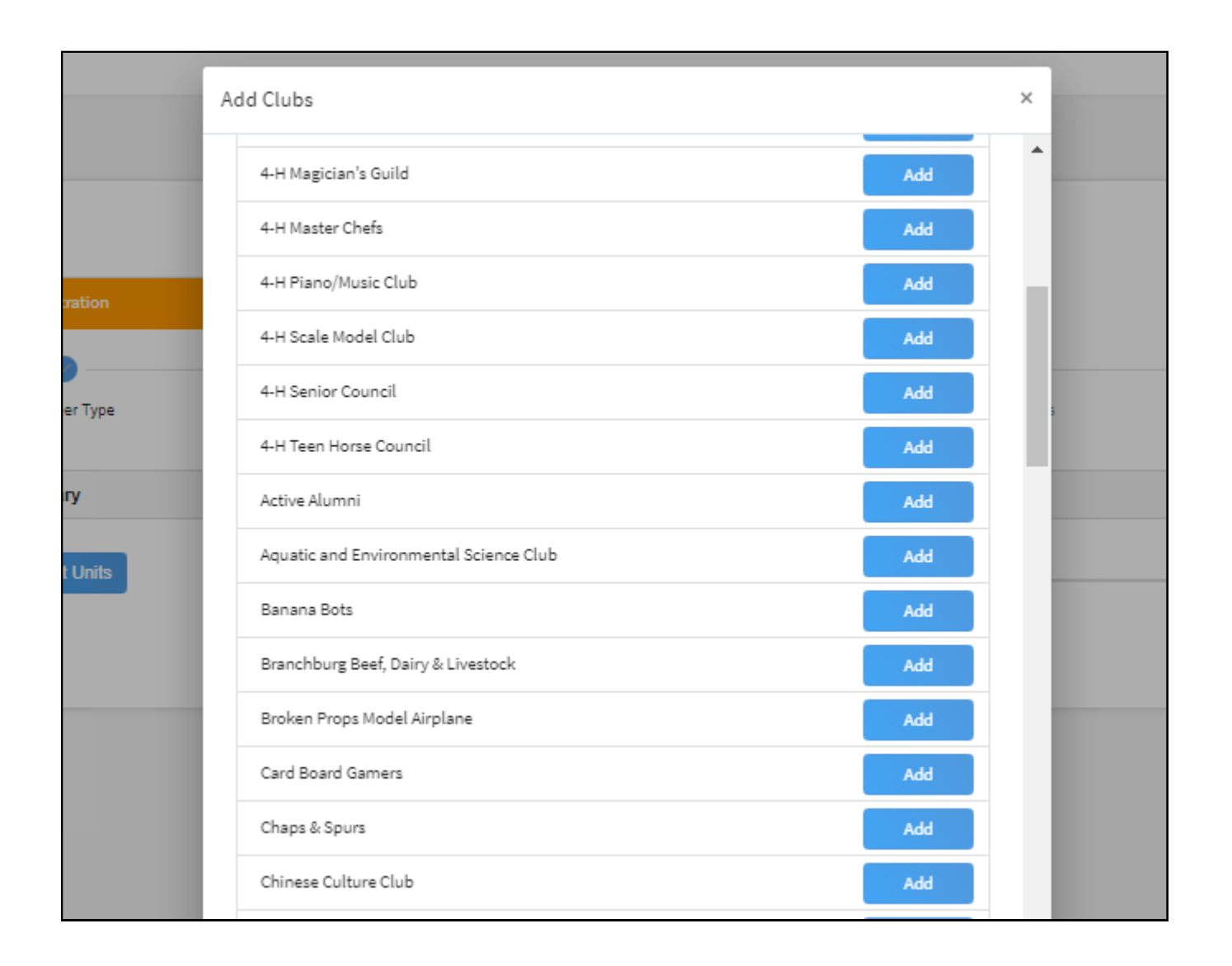

To add another club - Click "Select Units" When done adding all clubs - click "Next"

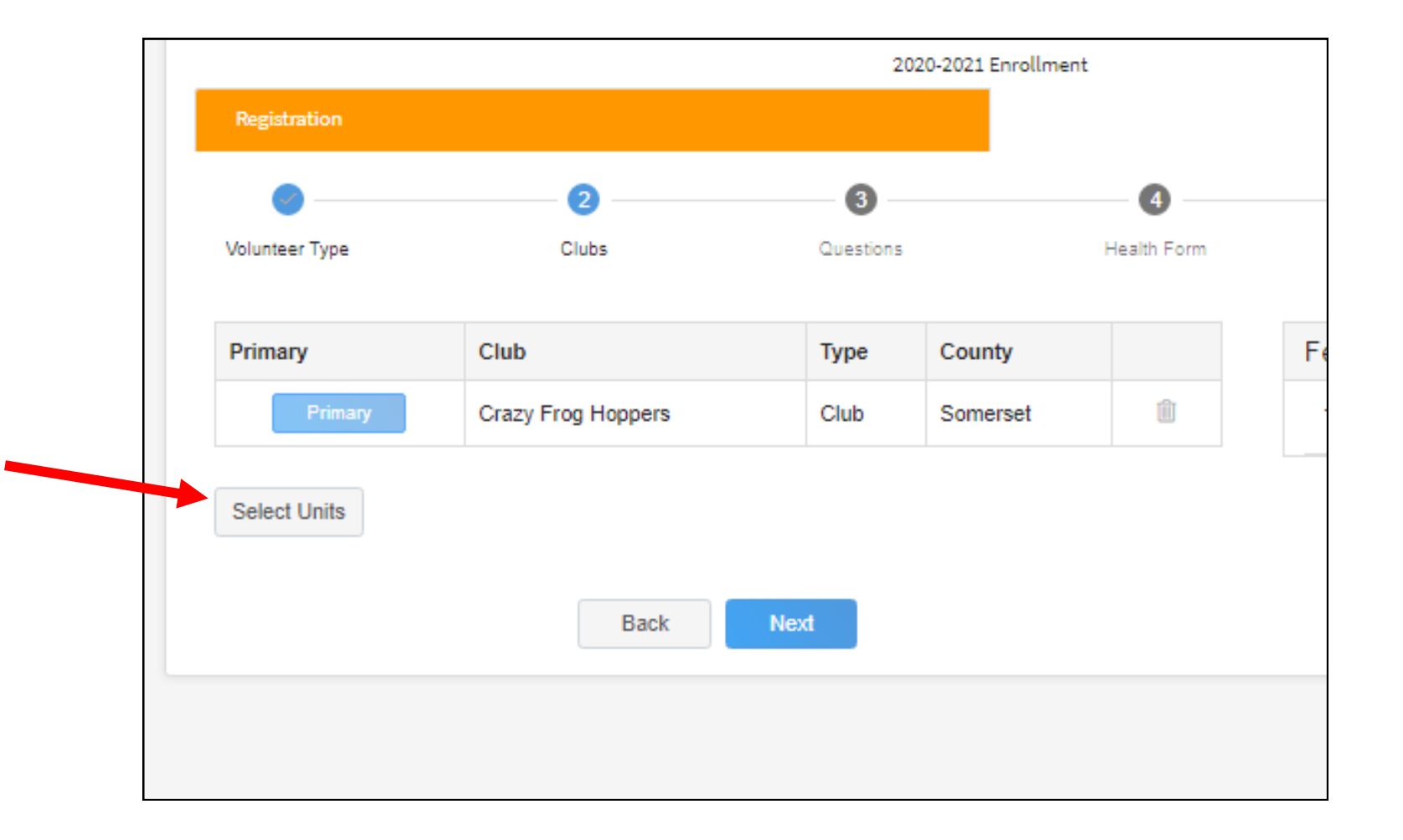

# Click "Show Questions" and then Answer "Required" questions and then click "Next"

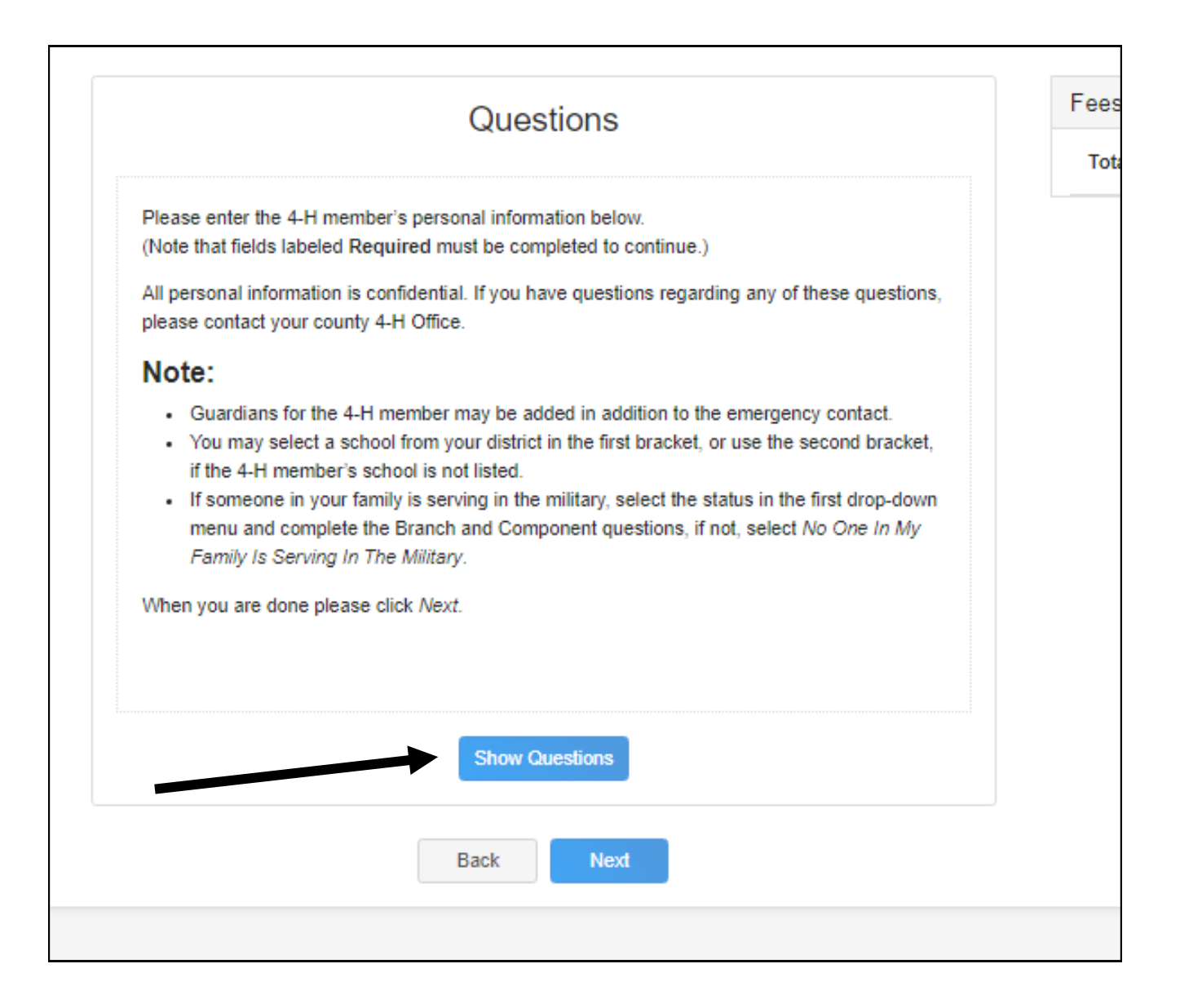

# Click on "Show Health Form" Arrow Down to the 1 "Required" Field

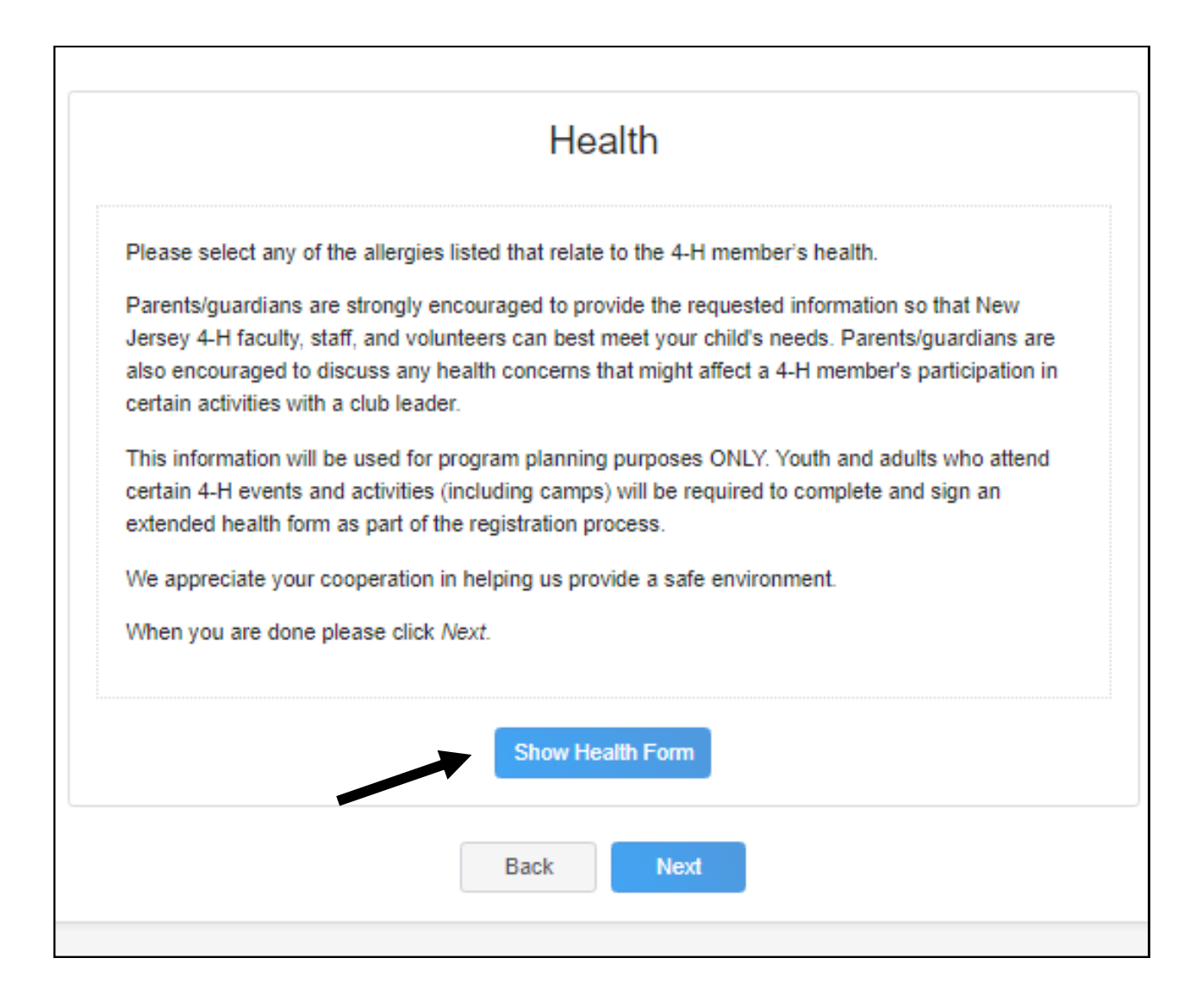

This is the 1 Required Health Question.

#### Answer this and then sign "The Release"

#### by typing your name

| Wheat                                                 |
|-------------------------------------------------------|
| ○ Yes                                                 |
| ○ No                                                  |
| List Any Allergies That Are Life Threatening required |
| O Yes                                                 |
| ○ No                                                  |
|                                                       |
| List Any Other Allergies                              |
| ○ Yes                                                 |

| 'he health information provided here is accurate. I understand this information will be used for program<br>lanning purposes only. |  |  |
|----------------------------------------------------------------------------------------------------|--|--|
| Member Name <sup>required</sup>                                                                                                    |  |  |
|                                                                                                    |  |  |
| O Agree                                                                                                    |  |  |
|                                                                                                    |  |  |

Click on "Show Consents" Sign and agree to the Code of Conduct and Media Release—then click "Next".

Then "Submit Enrollment". You are done, you should receive an email confirmation.

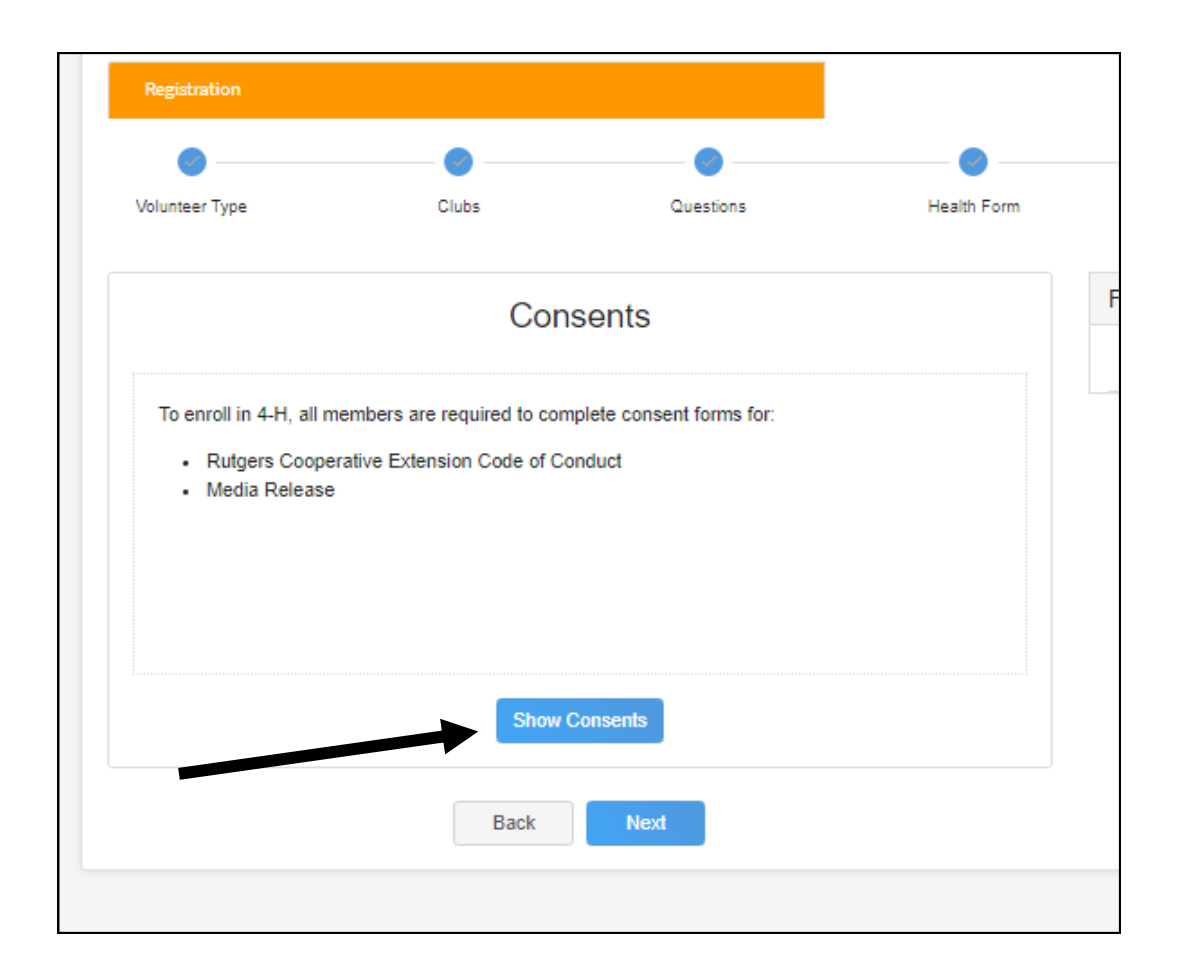